www.proacttraders.com

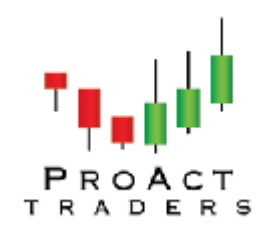

#### How to uninstall and reinstall your charts

Sometimes we will hit something in the charts and all of a sudden they look different. It might be:

- 1. Your T 30's are no longer on a chart
- 2. The MACD has disappeared
- 3. A complete trade setup for a 6 aces or wild card is not longer there

**Don't worry, it is easy to fix.** You can spend a lot of time fixing each piece but the fact is it only takes two minutes to uninstall and then reinstall them.

Here is how to do it:

# <u>Step 1:</u>

Go to **START** then **Control Panel** then **UNINSTALL PROGRAMS**. Find the PATRADER version <u>1</u> that is giving you problems and uninstall it

| 🐻 Add or Re                                 | move Programs                                    |                       |               |            |
|---------------------------------------------|--------------------------------------------------|-----------------------|---------------|------------|
| 5                                           | Currently installed programs:                    | Show up <u>d</u> ates | Sort by: Name | ~          |
| C <u>h</u> ange or<br>Remove                | I PC Magazine WinPointer Version 3.0             |                       | Size          | 2.71MB     |
| Programs                                    | PhiMatrix 1.1                                    |                       | Size          | 7.22MB     |
| Add <u>N</u> ew<br>Programs                 | 😥 Photo Story 3 for Windows                      |                       | Size          | 19.81MB    |
|                                             | PrimoPDF                                         |                       | Size          | 32.00MB    |
|                                             | 🔁 ProAct Charts Test                             |                       | Size          | 10.82MB    |
|                                             | 🔂 ProAct Charts v1                               | 1 × 1                 | Size          | 13.14MB    |
| Add/Remove<br><u>W</u> indows<br>Components | 🔁 ProAct Demo                                    |                       | Size          | 11.67MB    |
|                                             | 🔀 ProAct Traders v2                              |                       | Size          | 13.14MB    |
|                                             | 🔝 QuickBooks Basic 2005                          |                       | Size          | 605.00MB   |
| <b>(</b>                                    | 👙 QuickTime                                      |                       | Size          | 66.68MB    |
| Set Pr <u>o</u> gram                        | 👙 REAL - Global Assets                           |                       |               |            |
| Defaults                                    | 🧼 RealPlayer                                     |                       | Size          | 37.10MB    |
|                                             | 🛃 Remove Lines                                   |                       |               |            |
|                                             | 🔀 Rhapsody Player Engine                         |                       | Size          | 0.81MB     |
|                                             | 👸 Scientific-Atlanta WebSTAR 2000 series Cable M | odem                  |               |            |
|                                             | Skype™ 3.6                                       |                       | Size          | 31.73MB 💻  |
|                                             | 🍃 SnagIt 8                                       |                       | Size          | 24.17MB    |
|                                             | 🕂 The Cook's Palate                              |                       | Size          | 276.00MB 💌 |

### Step 2:

Now go to the files that you originally downloaded the ProAct Traders program to. NOTE: IF you do not know where that is - you should 1). set up a file called Downloads on your desktop for ALL downloads so that it is easier to find when you have a program that needs to be isolated ( which is ALL programs you download). 2). Do a search for ProAct v1which will find the original download. It is a good idea to copy this and put it in your new downloads files

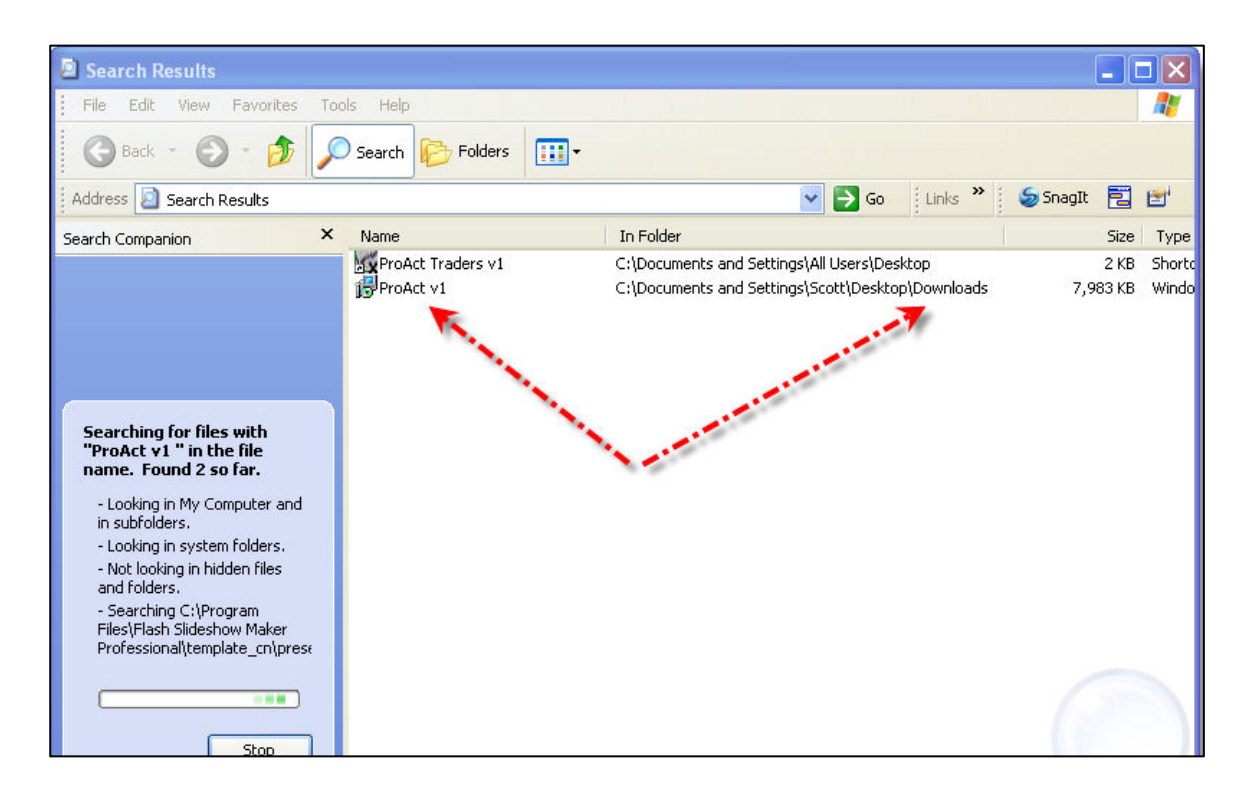

## Step 3

Reinstall the program, then open the charts and see if that solved the problem.

**IF NOT!** Then we will need to do a manual uninstall and reinstall.

### **Repeat Step 1**

### Step 2

Go to **START** then **My Computer** then **click on the C Drive.** Now click on **Tools** then **FOLDER OPTIONS** in the upper task bar. Now open the tab that says **VIEW** and check *"show hidden files and folders"* and click OK!

| Folder Option                                                                                                    | ns                                                                                                    | ? 🗙     |  |  |  |  |
|----------------------------------------------------------------------------------------------------|----------------------------------------------------------------------------------------------------|---------|--|--|--|--|
| General View                                                                                                    | File Types Offline Files                                                                                                    |         |  |  |  |  |
| - Folder view                                                                                                    | NS<br>You can apply the view (such as Details or Tiles<br>you are using for this folder to all folders.<br>Apply to All Folders<br>Reset All Folder: | s) that |  |  |  |  |
| Advanced se                                                                                                    | ettings:                                                                                                    |         |  |  |  |  |
| <ul> <li>Files and Folders</li> <li>Automatically search for network folders and printers</li> <li>Display file size information in folder tips</li> <li>Display simple folder view in Explorer's Folders list</li> <li>Display the contents of system folders</li> <li>Display the full path in the address bar</li> <li>Display the full path in the title bar</li> <li>Do not cache thumbnails</li> <li>Hidden files and folders</li> <li>Show hidden files and folders</li> <li>Hide extensions for known file types</li> </ul> |                                                                                                    |         |  |  |  |  |
|                                                                                                    | Restore De                                                                                                    | faults  |  |  |  |  |
|                                                                                                    | OK Cancel                                                                                                    | Apply   |  |  |  |  |

You are now back on the original file (local disc C). Open the documents and settings folder and look for the folder with your name or the name of the computer. In my case it is SCOTT.

| 🖻 Documents and Settings                                                                                                    |               |                       |           |  |  |  |  |  |
|----------------------------------------------------------------------------------------------------|---------------|-----------------------|-----------|--|--|--|--|--|
| File Edit View Favorites Tool                                                                                                    | s Help        |                       |           |  |  |  |  |  |
| 🚱 Back 🝷 📀 🕤 🏂 🔎 Search 🎼 Folders 🔛 -                                                                                                    |               |                       |           |  |  |  |  |  |
| Address 🛅 C:\Documents and Setting                                                                                                    | s             | 🔽 💽 Go 🕴 Links 🎽 🥌 Sr | nagIt 🔁 🛃 |  |  |  |  |  |
| File and Folder Tasks                                                                                                    | Administrator | All Users             |           |  |  |  |  |  |
| <ul> <li>Publish this folder to the</li> <li>Web</li> <li>Share this folder</li> </ul>                                                                                                    | Default User  |                       |           |  |  |  |  |  |
| Other Places     Image: Constraint of the second second seco | Scott         |                       |           |  |  |  |  |  |
| Details 🔇                                                                                                    |               |                       |           |  |  |  |  |  |

Open this file and you will see a grayed out folder that says **Application Data.** 

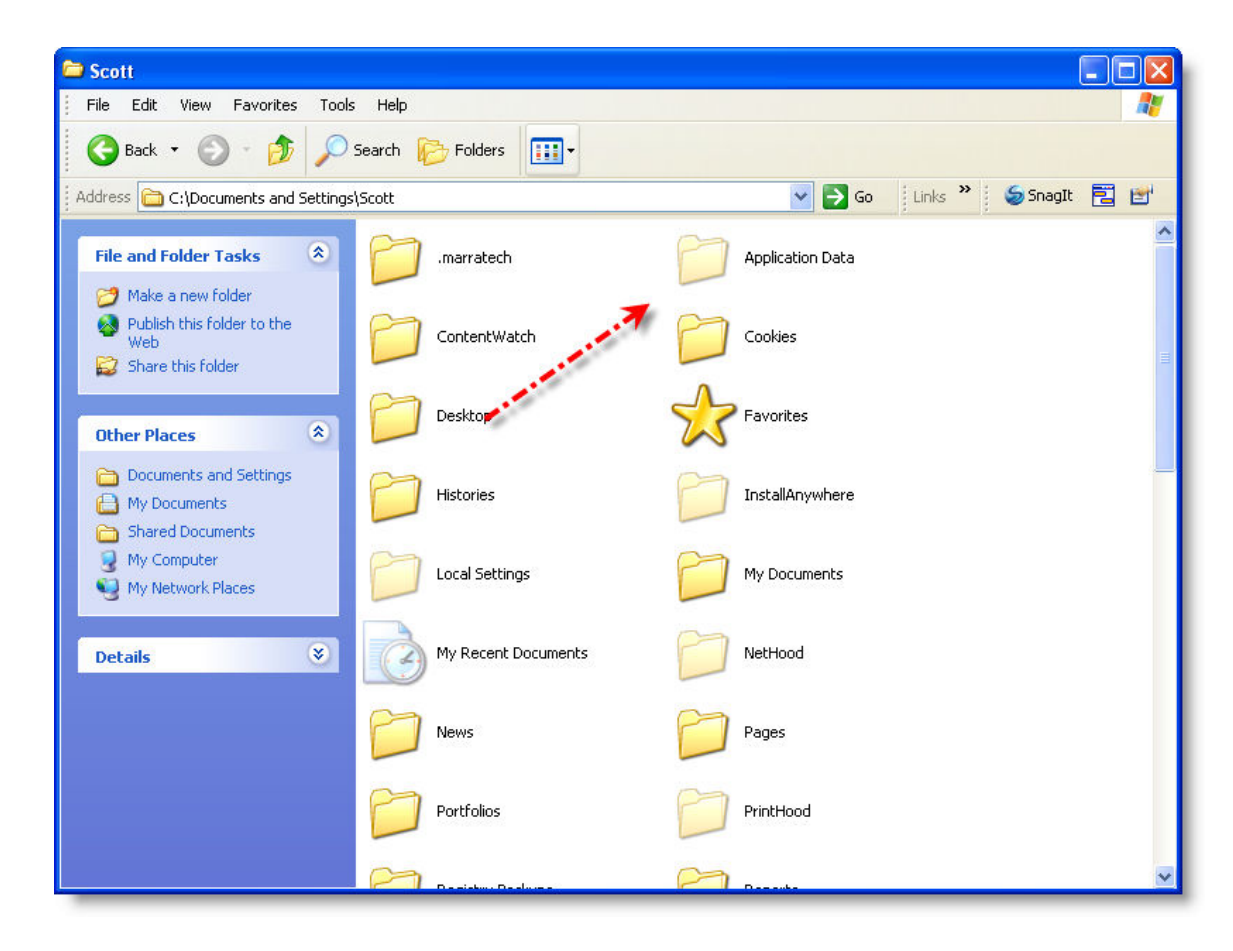

Open this folder and find the ProAct traders versions you are wanting to reinstall. There are <u>*TWO*</u> FOLDERS associated with this versions and you must **DELETE** both of them Example: ProAct Traders v1 and also the folder names V1.

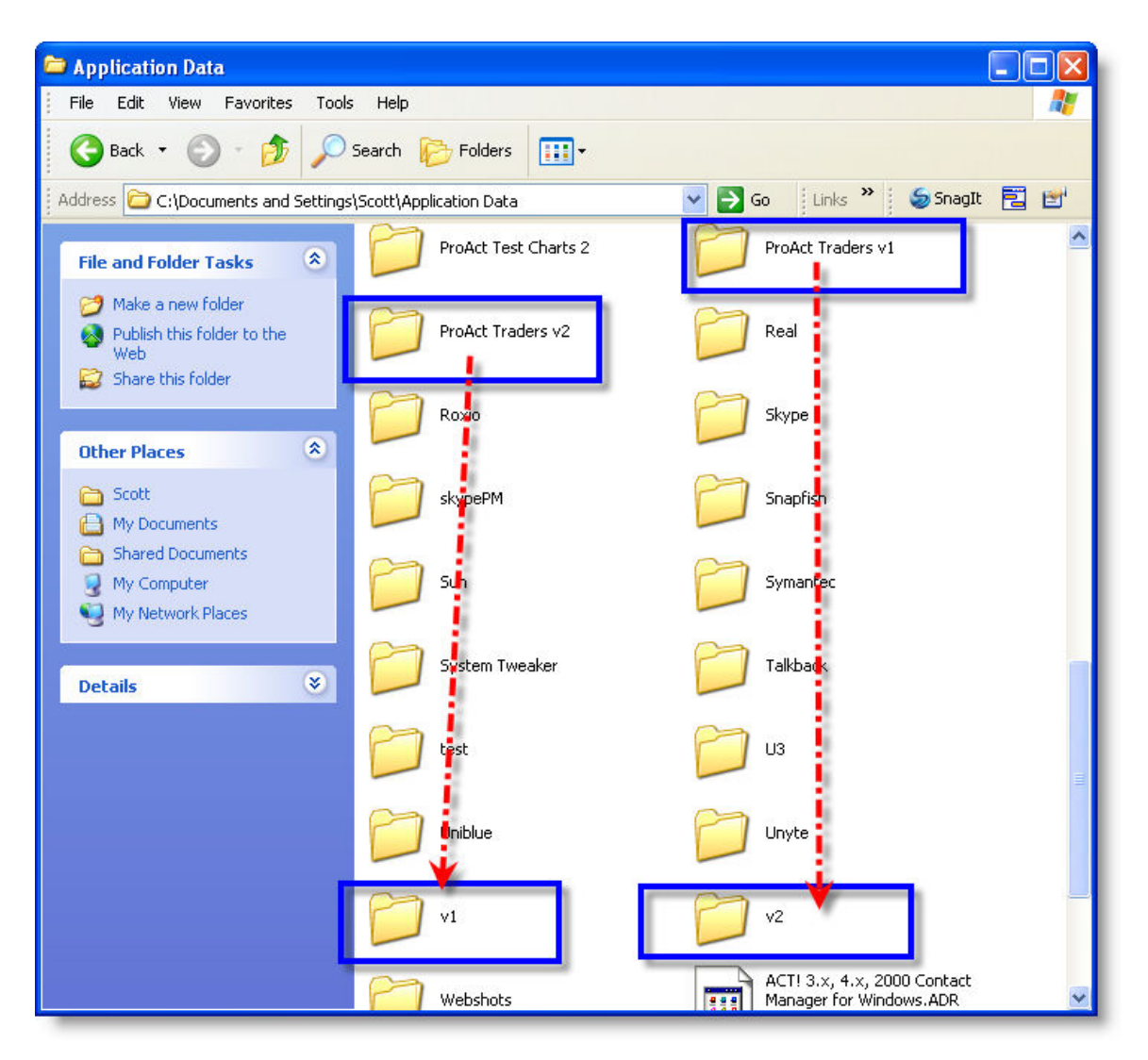

Once deleted **REINSTALL THE CHARTS**, and then <u>**REBOOT**</u> your computer.

Note: If you did not find any of the above directories it is because the first uninstall worked and you have a different problem! Also, sometimes after this you will not see the PROACT icon. Instead you will see an icon that says X on your desktop. That is the ProAct Charts.